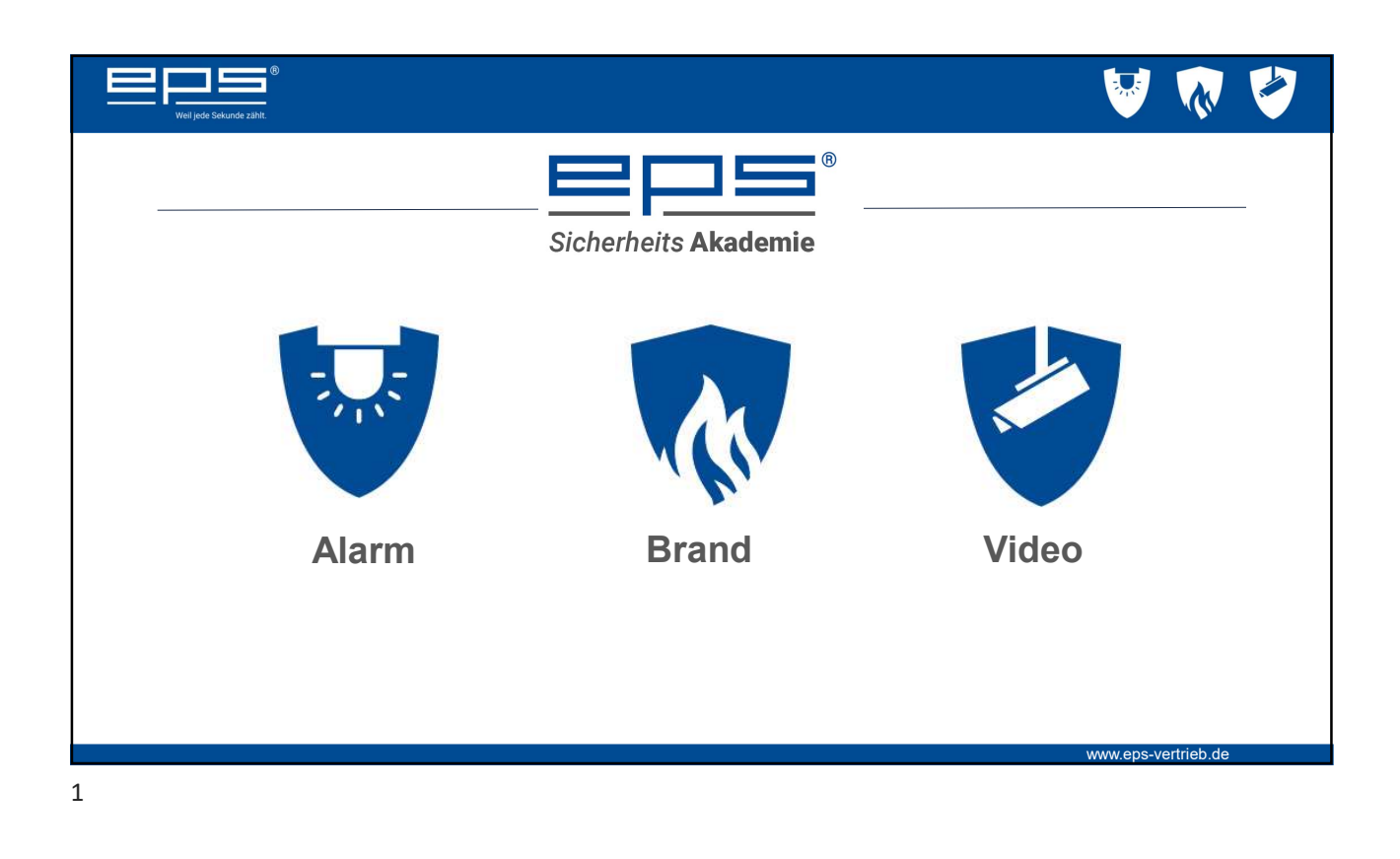

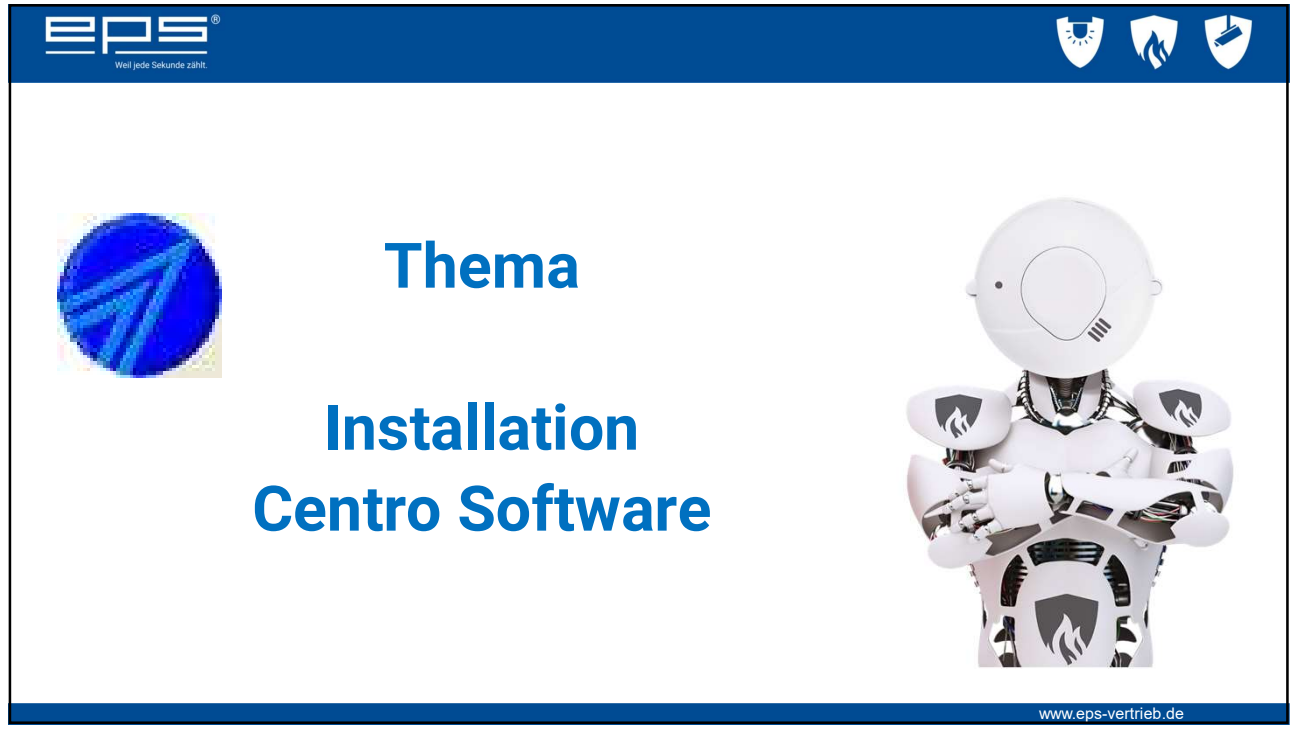

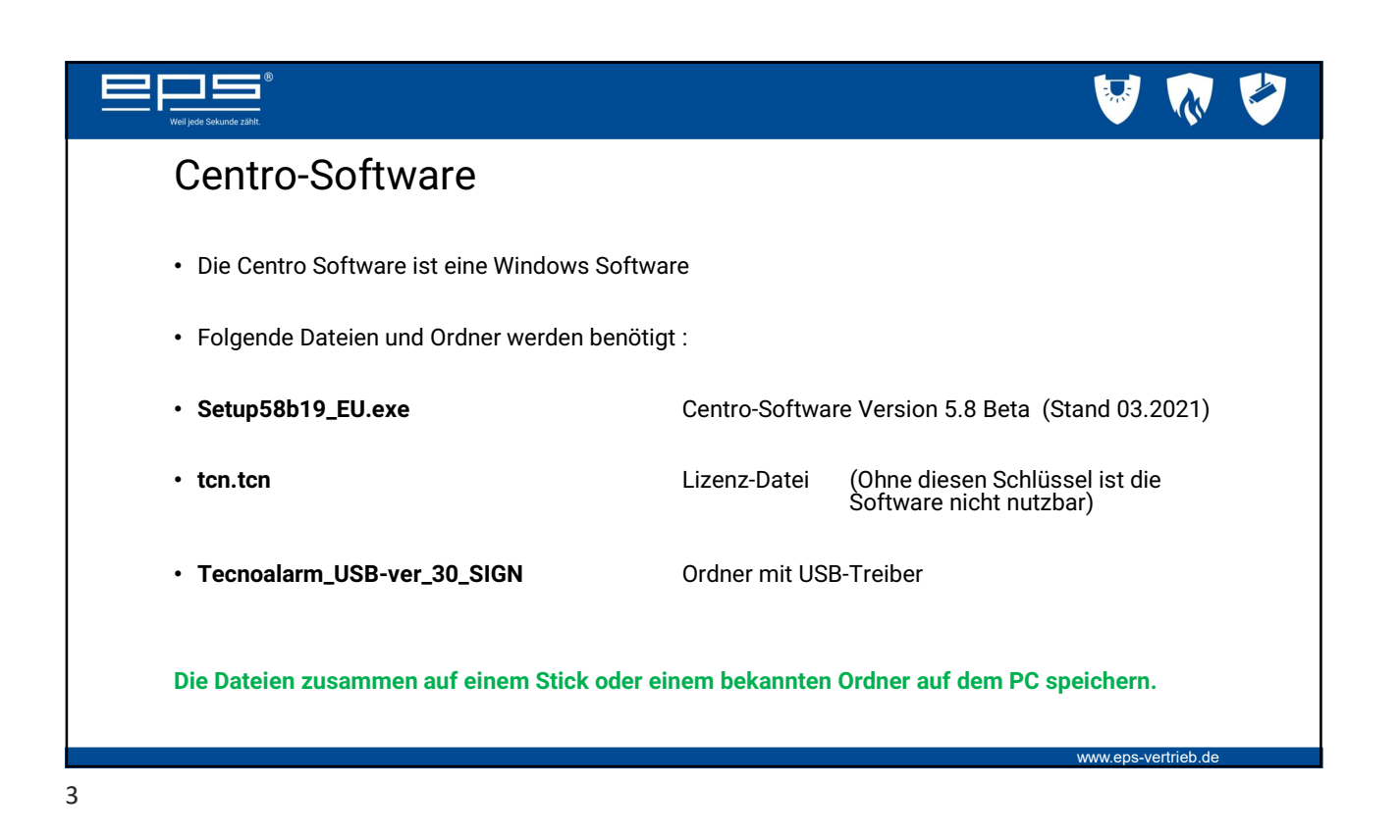

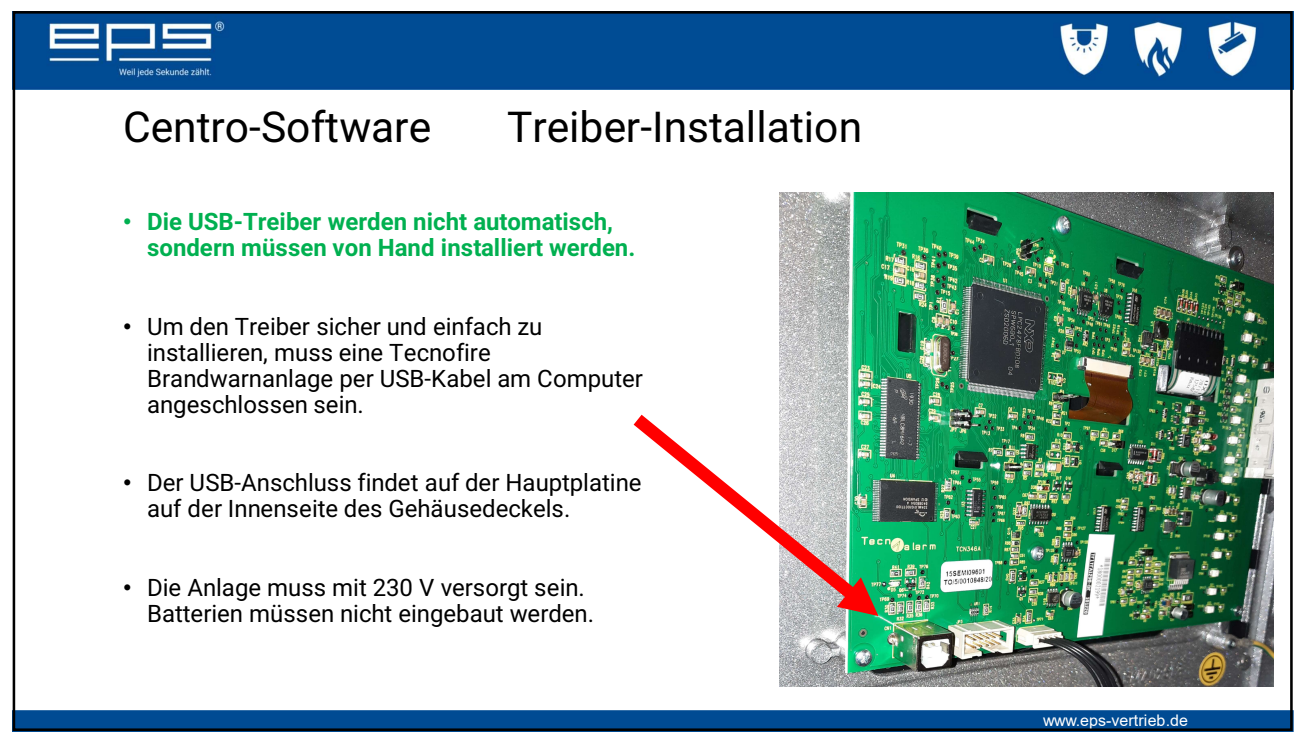

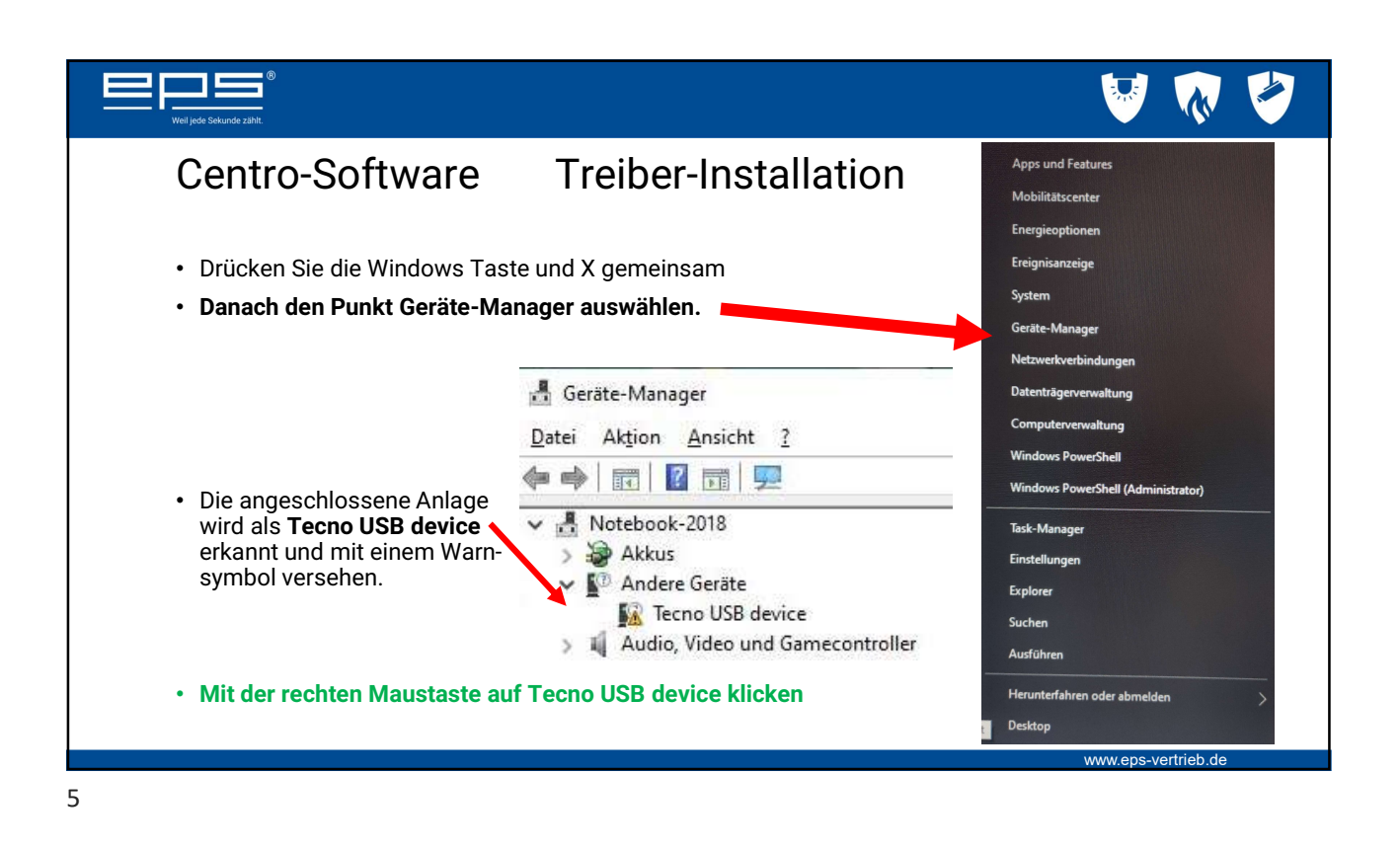

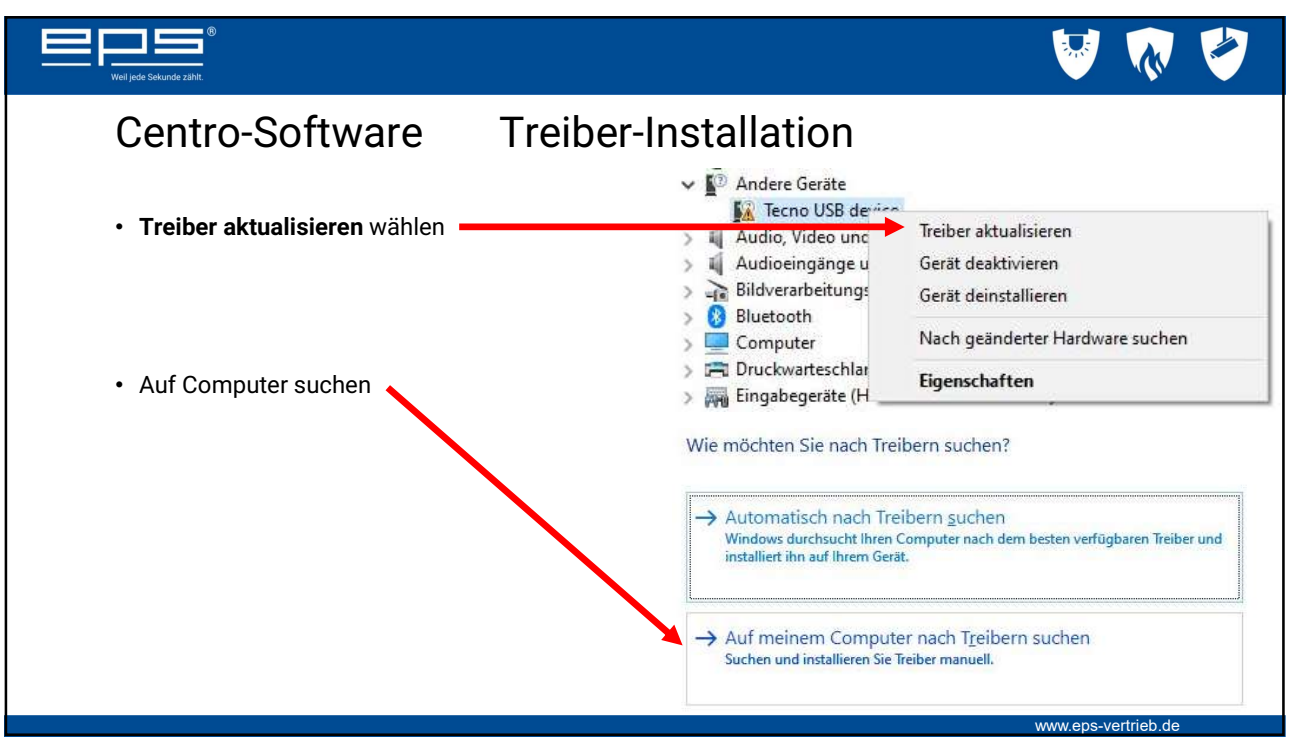

6

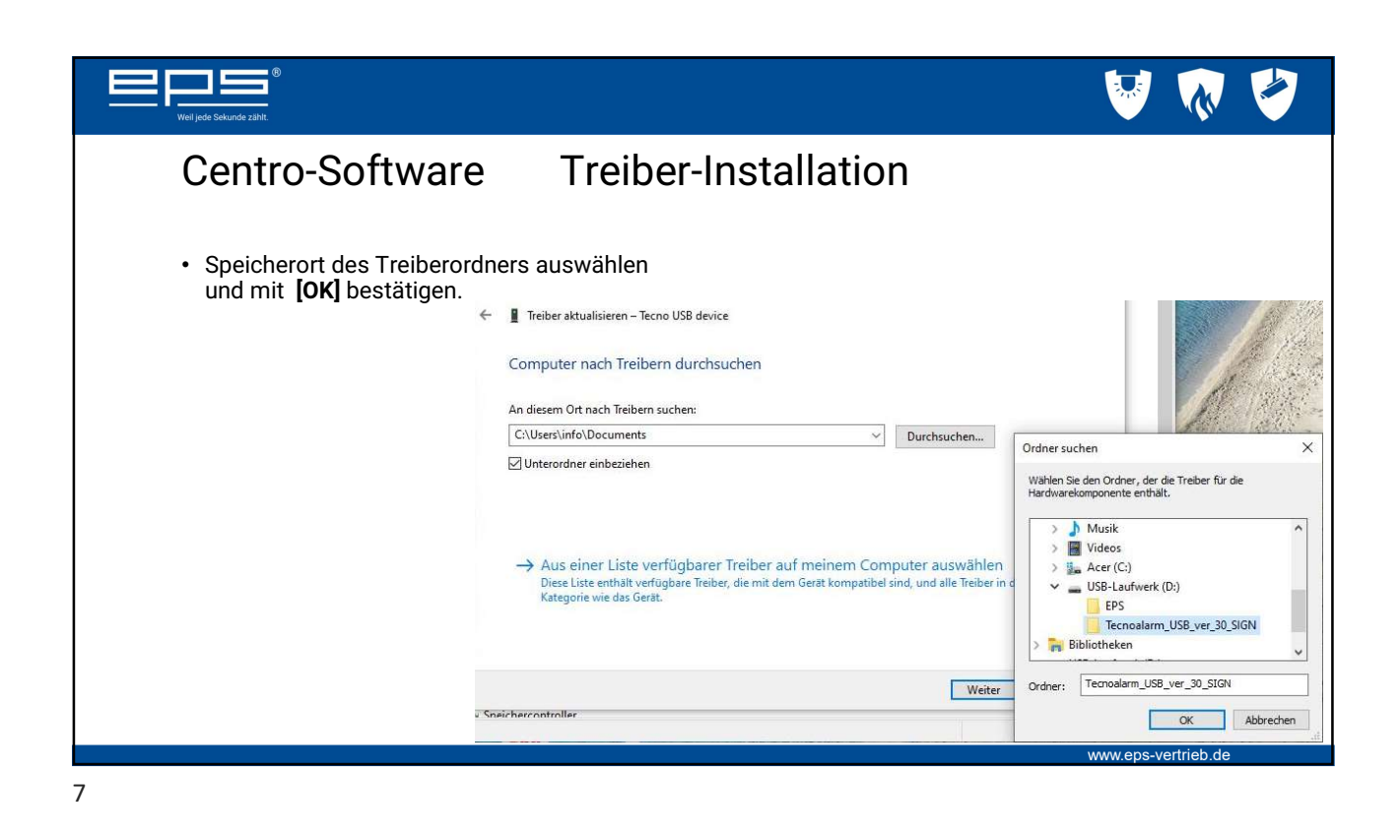

| Wei jede Sekunde zählt.           | 🤍 💀 🤡                                                                                                    |
|-----------------------------------|----------------------------------------------------------------------------------------------------|
| Centro-Software                   | Treiber-Installation                                                                                                    |
| • Mit [Weiter] auswählen          | An diesem Ort nach Treibern suchen:           Divisionalarm         USB. ver 30. SiGN         >           Unterordner einbeziehen         Unterordner einbeziehen         >                               |
|                                   | Aus einer Liste verfügbarer Treiber auf meinem Computer auswählen<br>Diese Liste enthält verfügbare Treiber, die mit dem Gerät kompatibel sind, und alle Treiber in derselben<br>Kategorie wie das Gerät. |
| • Und die Installation bestätigen | Windows-Sicherheit       X         Möchten Sie diese Gerätesoftware installieren?         Name: Tecnoalarm Anschlüsse (COM & LPT)         Herausgeber: TECNOALARM S.r.I.                                  |
|                                   | Software von "TECNOALARM S.r.l." immer Installieren Nicht installieren Vertrauen Sie sollten nur Treibersoftware von vertrauenswürdigen Herausgebern installieren. <u>Wie kann</u>                        |
|                                   | festgestellt werden, welche Gerätesoftware bedenkenlos installiert werden kann?<br>WWW.eps-vertrieb.de                                                                                                    |

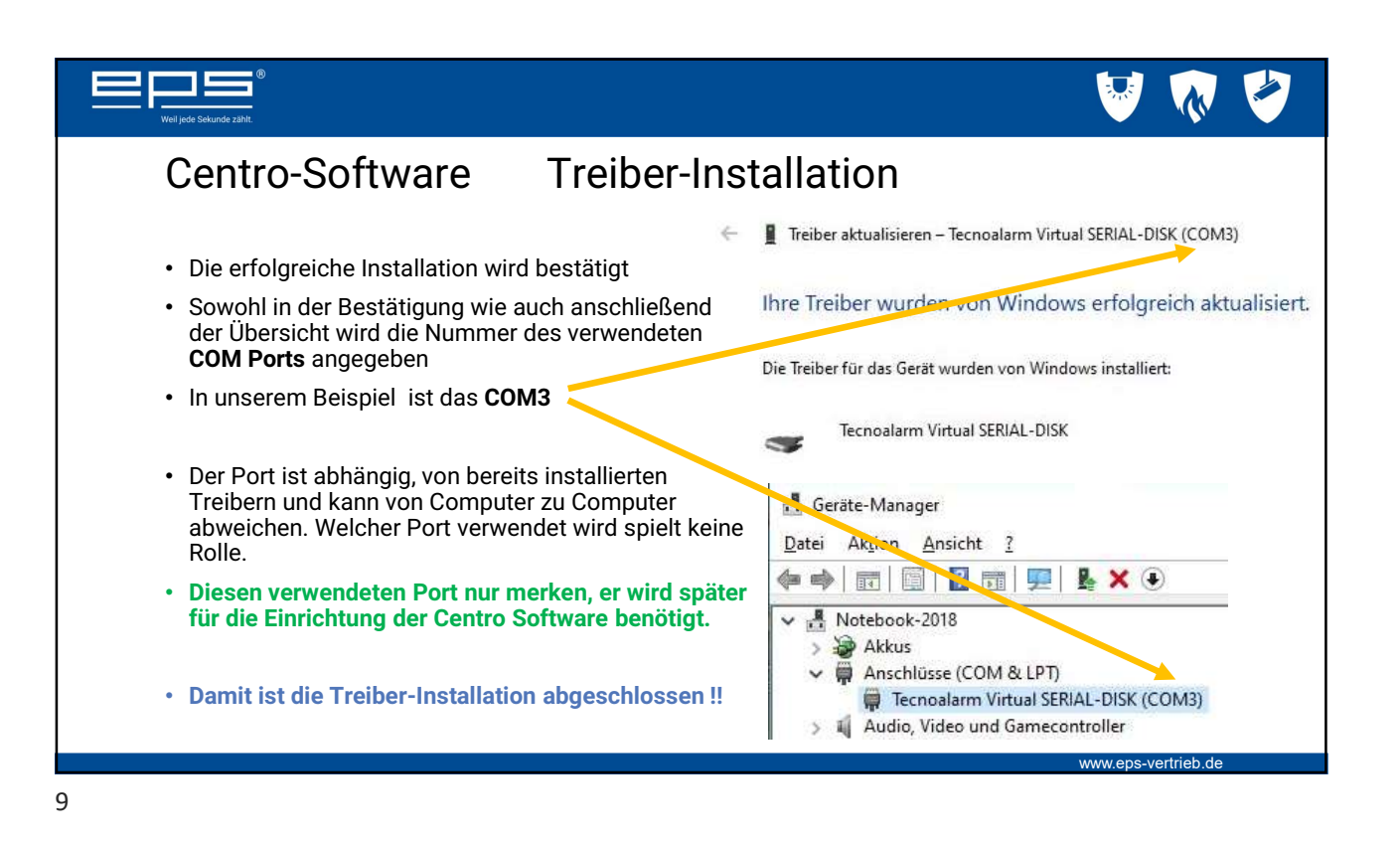

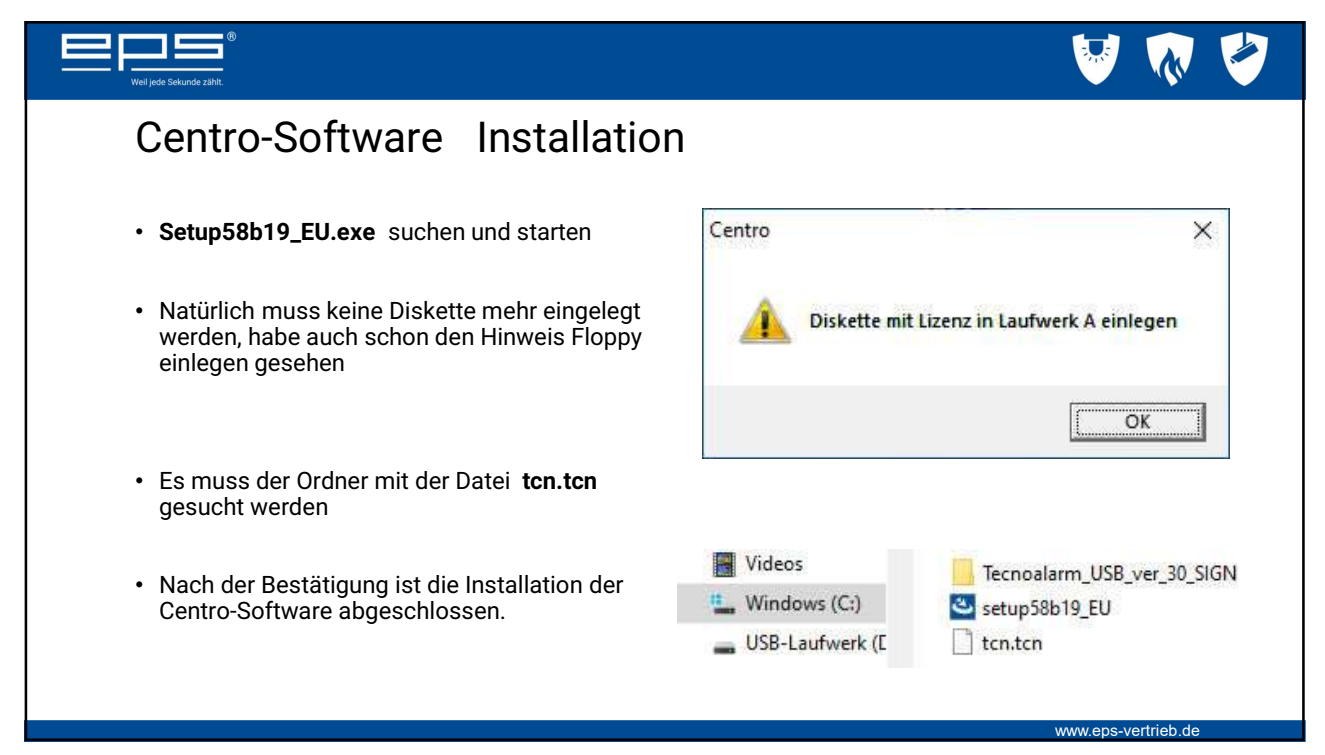

10

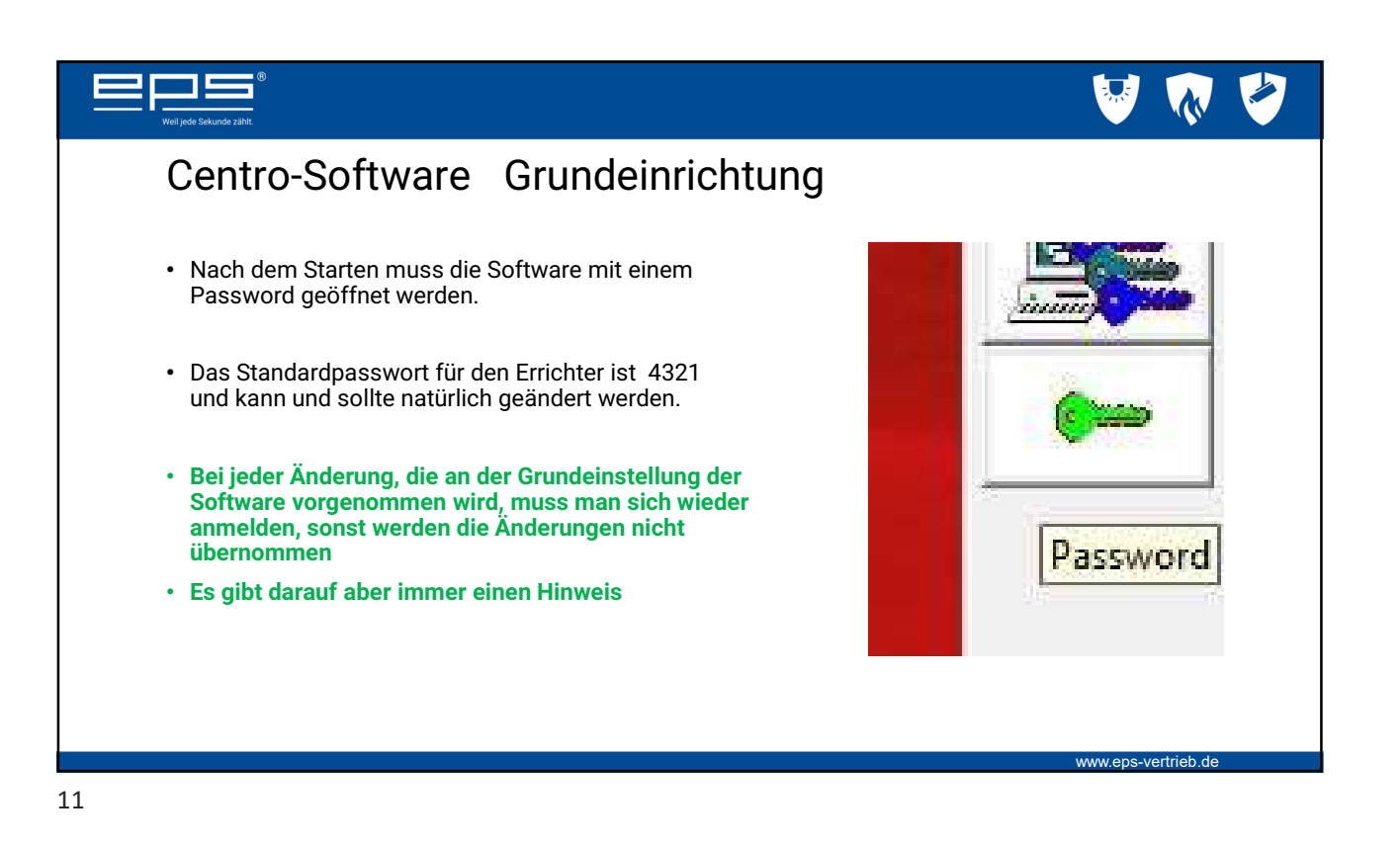

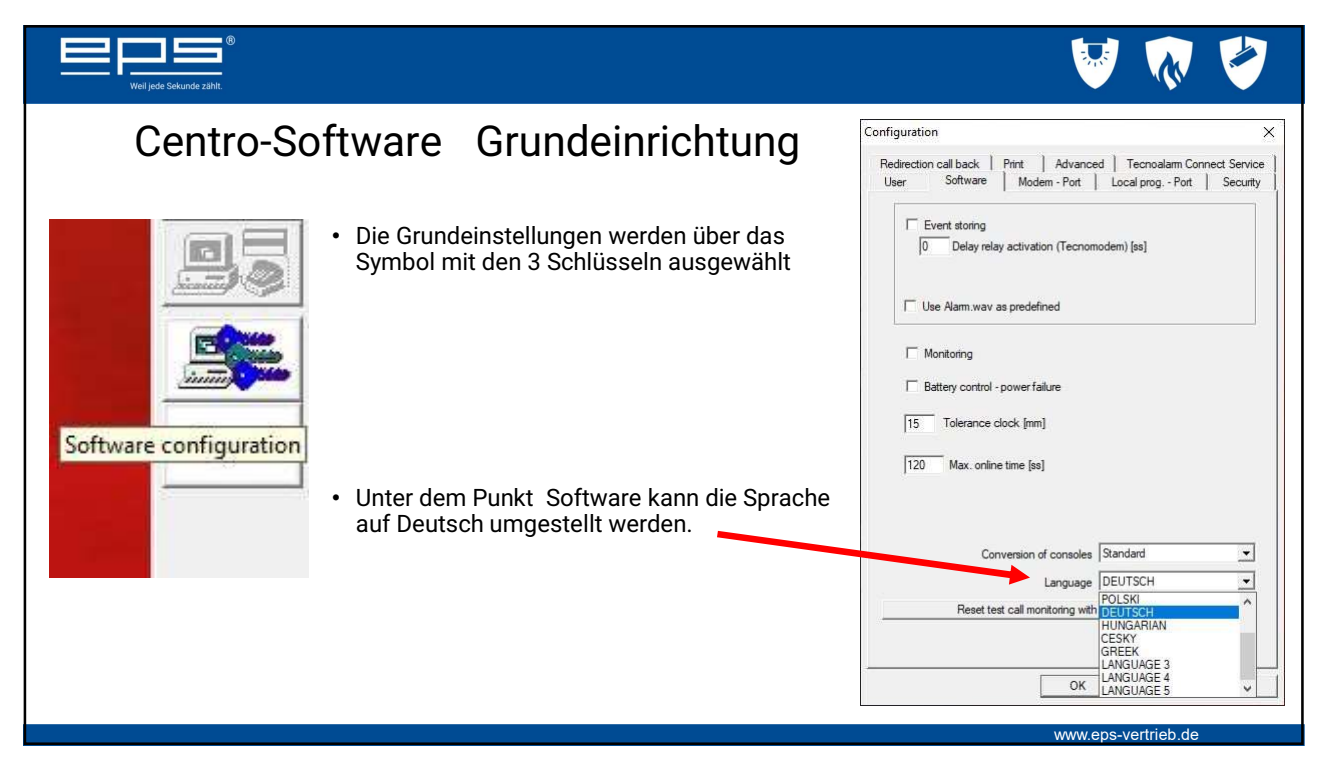

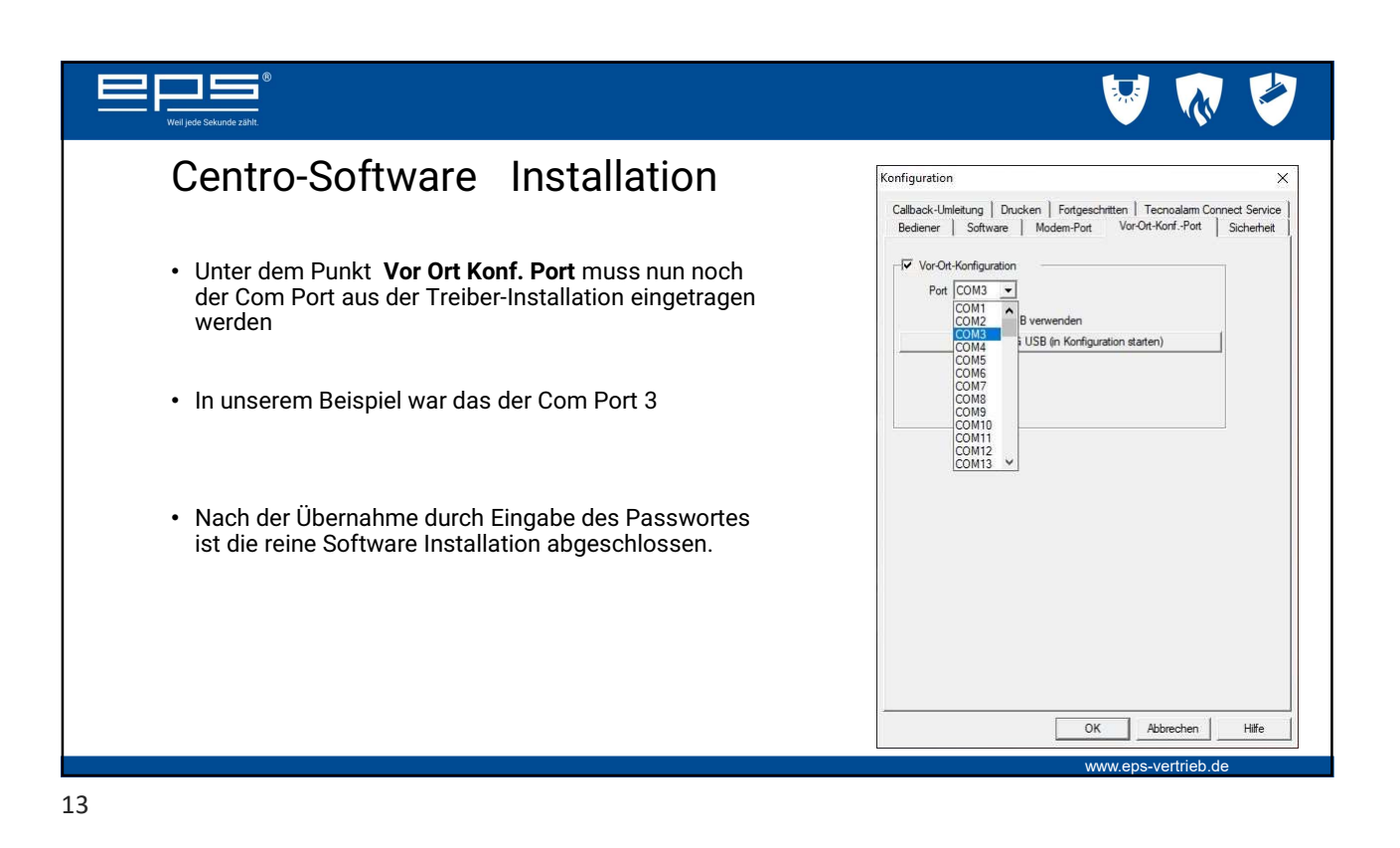

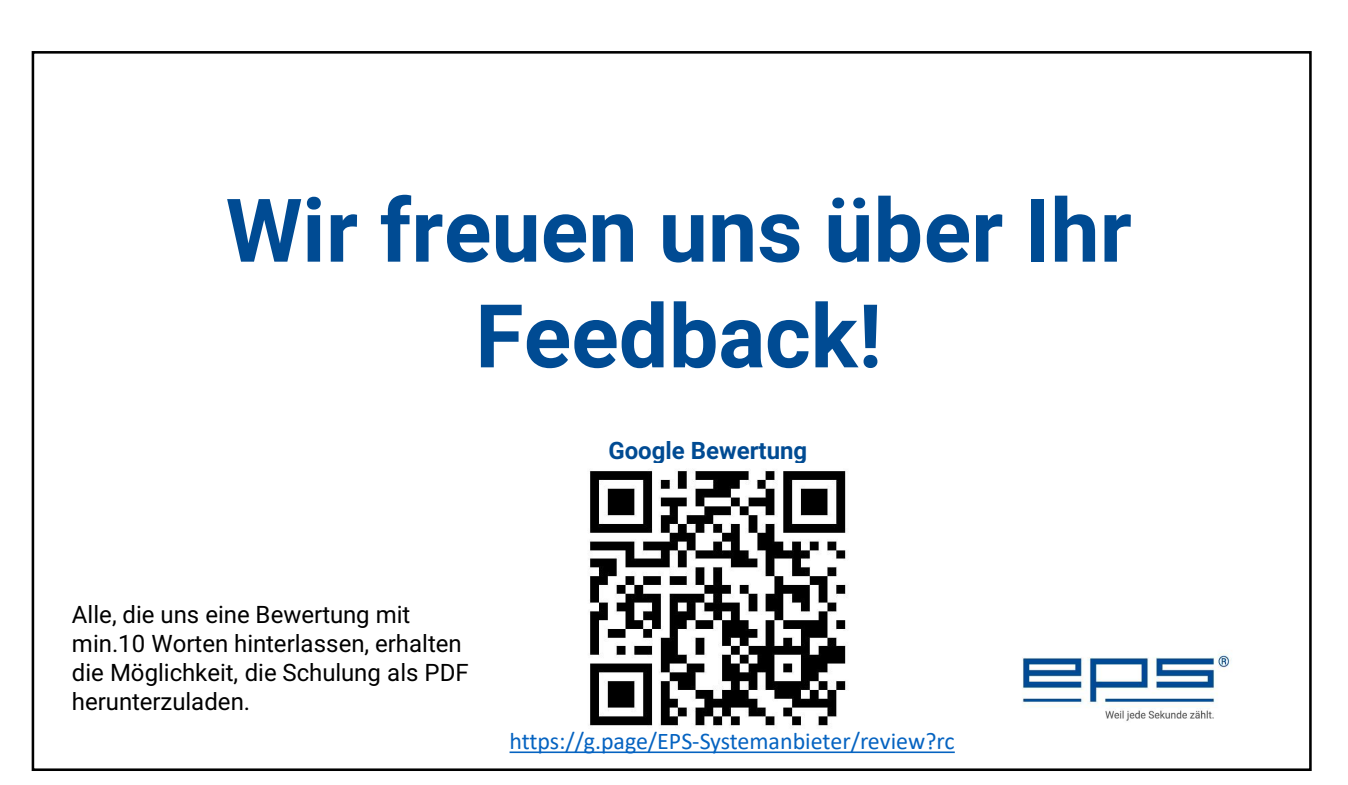

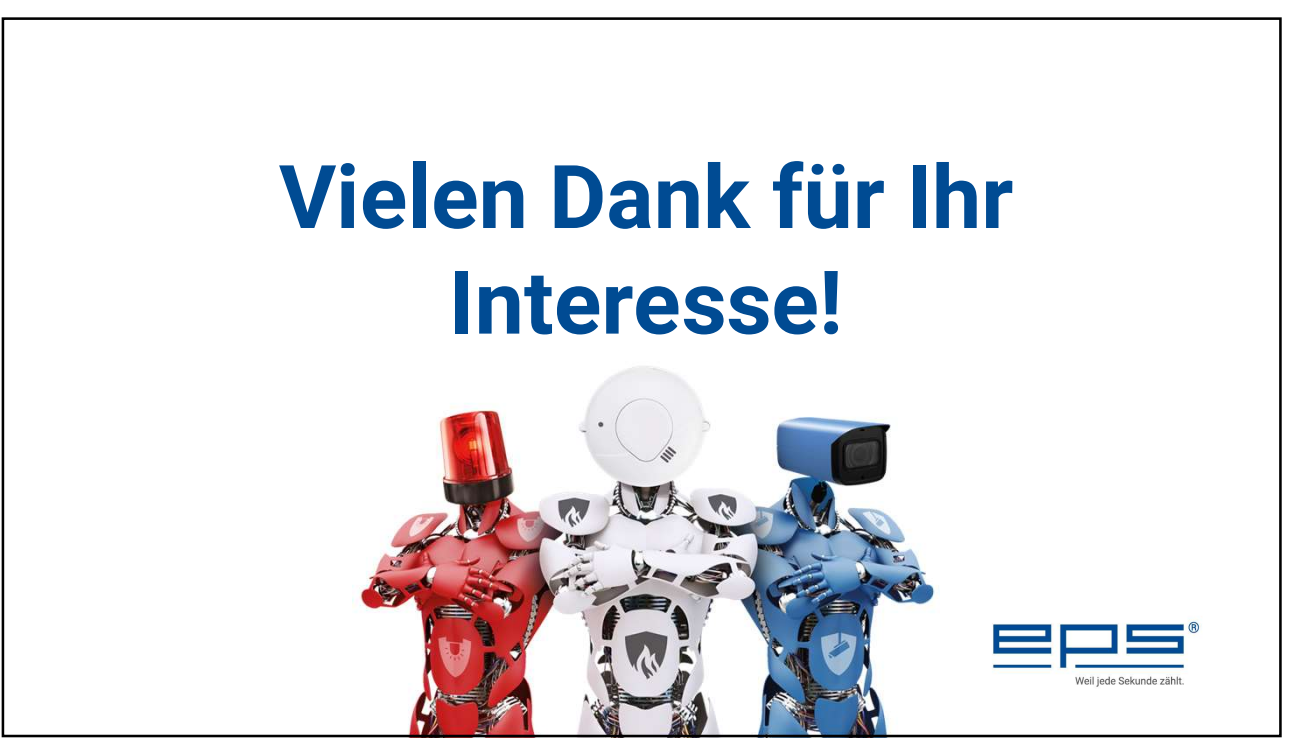

15